## **Demo account instruction**

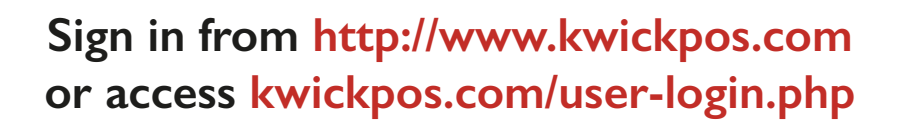

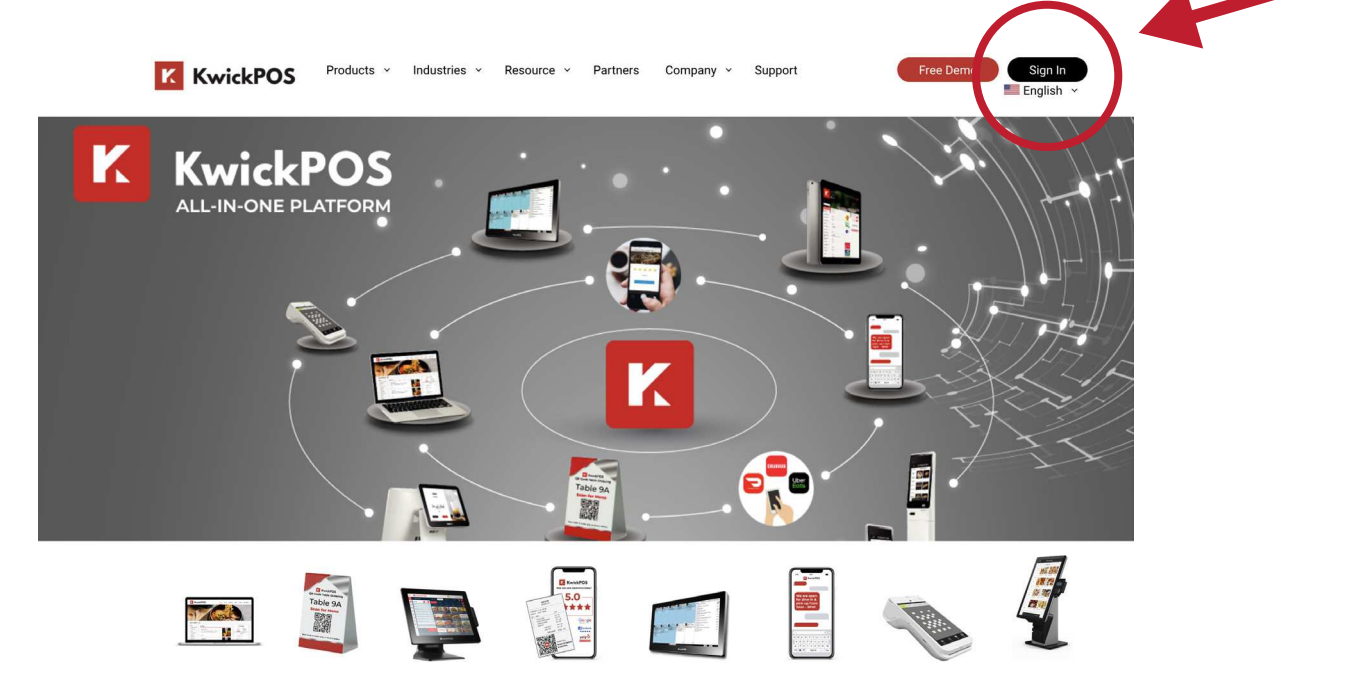

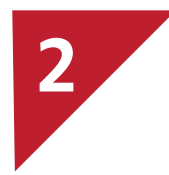

1

#### Log-in to demo account

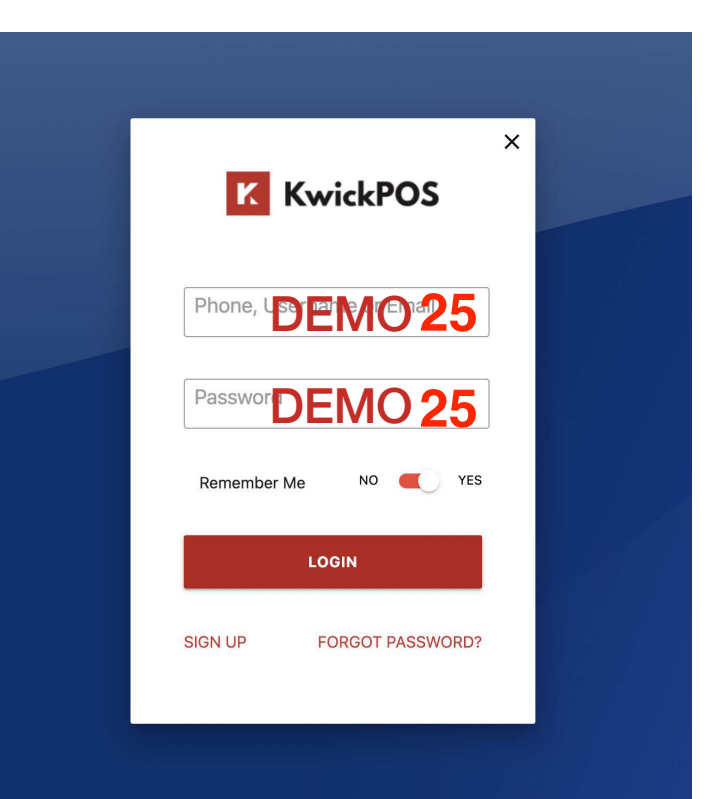

## **Demo account instruction**

1

#### Click into any one of the demos from the list

| К К        | wickPOS                 |       |        |        |        |            |        |            |             |            |            | ♠ e      | demo    |             |
|------------|-------------------------|-------|--------|--------|--------|------------|--------|------------|-------------|------------|------------|----------|---------|-------------|
| Date ra    | nge                     |       |        |        |        |            | F      | rom        |             |            | То         |          |         |             |
| Today - C  |                         |       |        |        |        | 08/04/2022 | 08/04/ | 08/04/2022 |             |            |            |          |         |             |
| Copy       | / Excel                 | e Pri | nt     |        |        |            |        |            |             |            |            | Search:  |         |             |
| ID 🔺       | Name 🍦                  | тіх ≑ | Sale 🝦 | Cash 🔶 | Card 🔷 | Others 🔷   |        |            | TOGO(all) 🝦 | Cash Tip 🝦 | Card Tip 🛊 | Unpaid 🌲 | Voids 🖨 | Discounts 🖨 |
| 1          | 003pizzajovanidemo      | 0     | 0.00   | 0.00   | 0.00   | 0.00       | 0.00   | 0.00       | 0.00        | 0.00       | 0.00       | 0.00     | 0.00    | 0.00        |
| <b>9</b> 2 | 005wingspatrickdemo     | 0     | 0.00   | 0.00   | 0.00   | 0.00       | 0.00   | 0.00       | 0.00        | 0.00       | 0.00       | 0.00     | 0.00    | 0.00        |
| 3          | 008hotpotbbqpatrickdemo | 0     | 0.00   | 0.00   | 0.00   | 0.00       | 0.00   | 0.00       | 0.00        | 0.00       | 0.00       | 0.00     | 0.00    | 0.00        |
| <b>9</b> 4 | 009retailpatrickdemo    | 0     | 0.00   | 0.00   | 0.00   | 0.00       | 0.00   | 0.00       | 0.00        | 0.00       | 0.00       | 0.00     | 0.00    | 0.00        |
| • 5        | chinesefooddemo         | 0     | 0.00   | 0.00   | 0.00   | 0.00       | 0.00   | 0.00       | 0.00        | 0.00       | 0.00       | 0.00     | 0.00    | 0.00        |
| <b>9</b> 6 | michelledemo            | 0     | 0.00   | 0.00   | 0.00   | 0.00       | 0.00   | 0.00       | 0.00        | 0.00       | 0.00       | 0.00     | 0.00    | 0.00        |
| <b>9</b> 7 | oscardemo               | 0     | 0.00   | 0.00   | 0.00   | 0.00       | 0.00   | 0.00       | 0.00        | 0.00       | 0.00       | 0.00     | 0.00    | 0.00        |

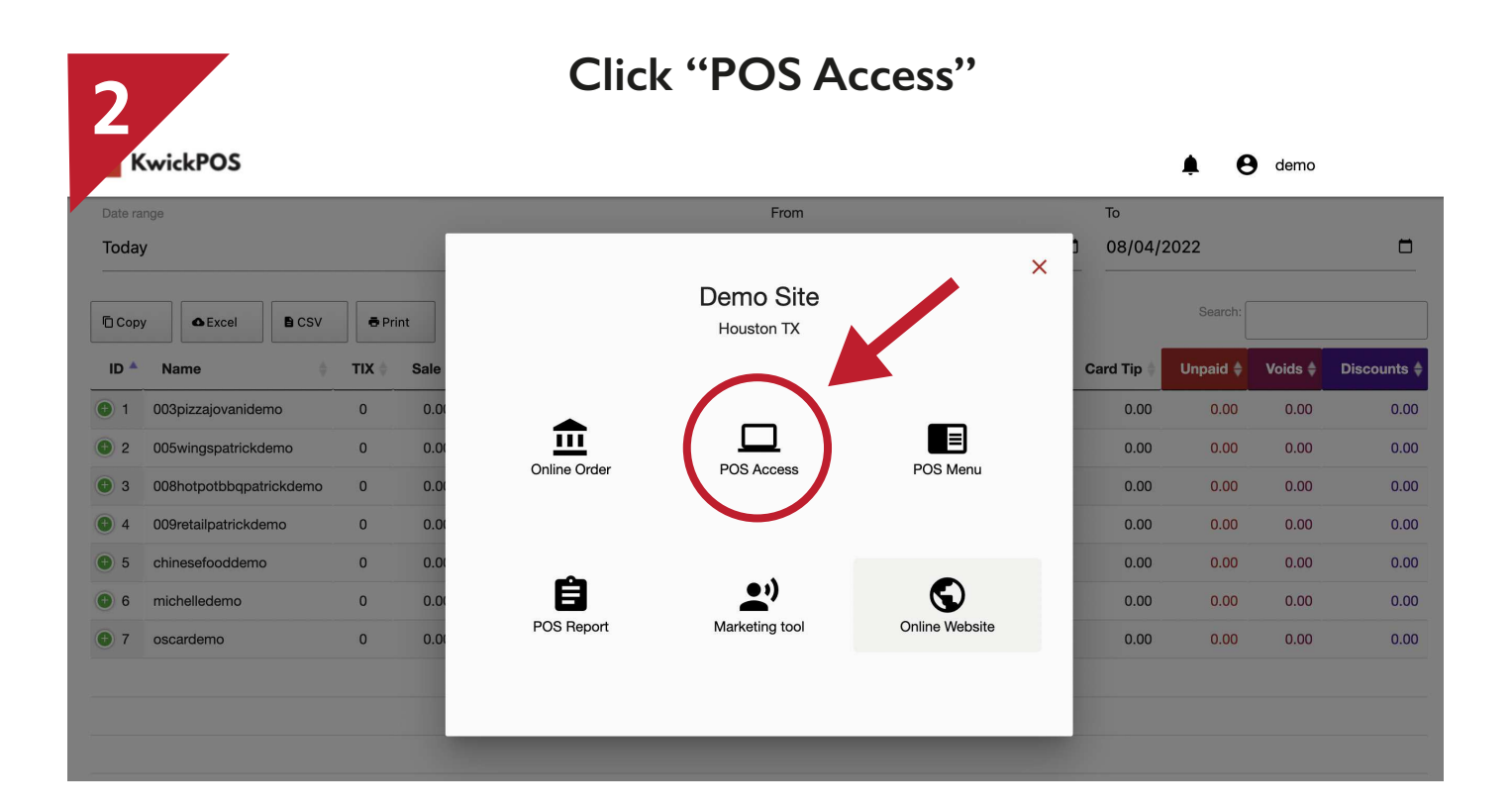

## **Demo account instruction**

2

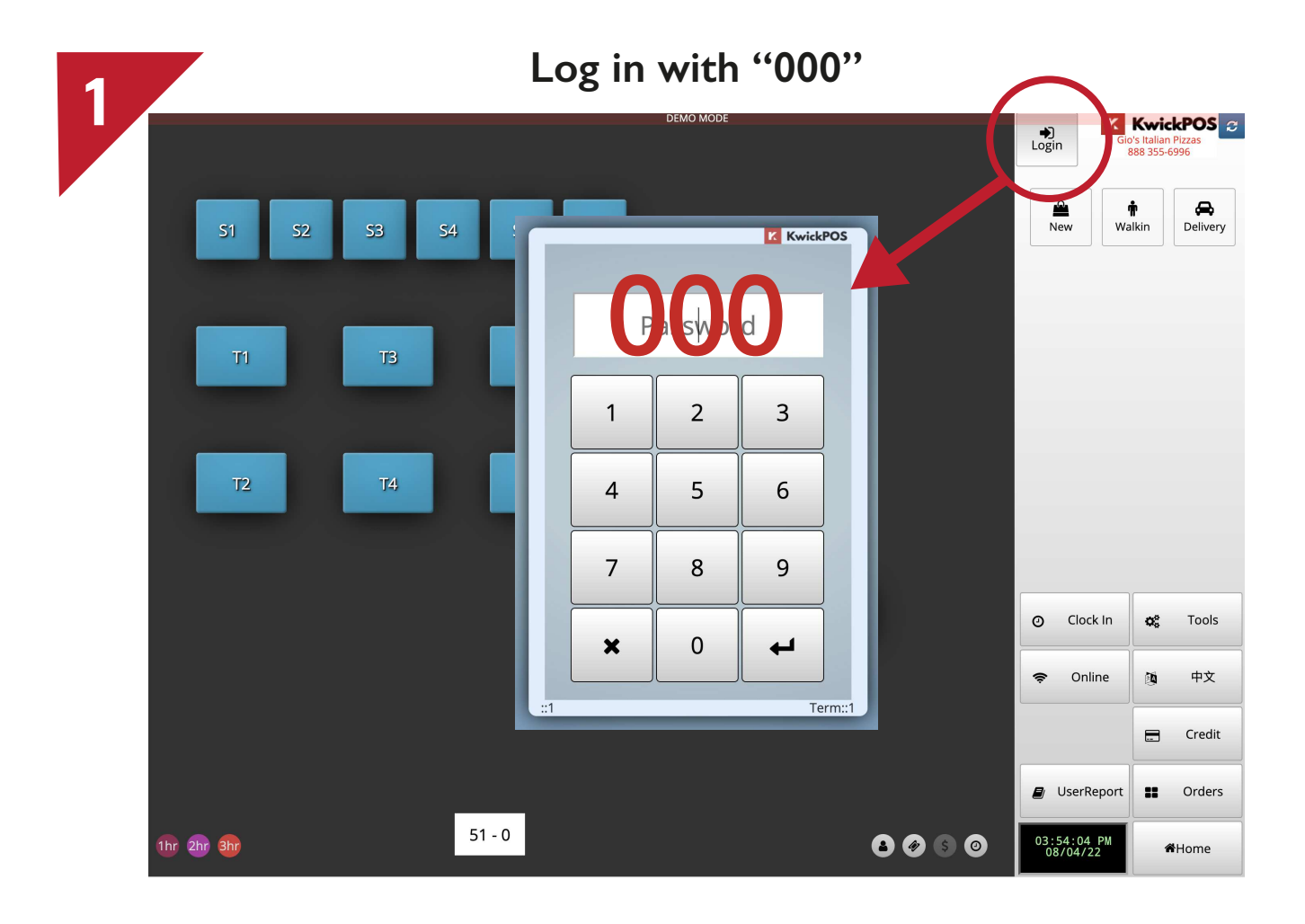

#### Then you're good to go!

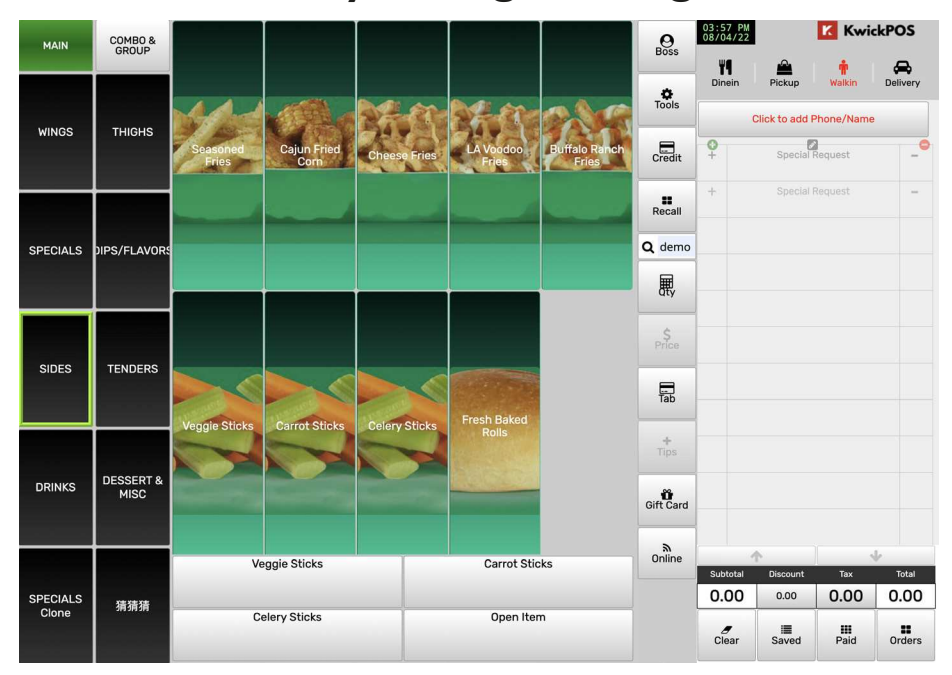

Please call 888-355-6996 for any questions!

## **POS Access Instruction**

# Communication Channel with developing team

Display

Order Website

### **POS Section**

| raindemo v:1114 Other 19075 🗮 0x0 DT: Days:0/0                                                                                                 | Appetizers         | Specialty<br>Seafood Boils | Hush Puppies (10)         | Fried Cheese Sticks<br>(6) | Fried Pickles (15)          | <b>O</b><br>kwickpos  | 02:08 PM<br>11/09/22   |                     | K Kwic             | kPOS 😏   |
|----------------------------------------------------------------------------------------------------|--------------------|----------------------------|---------------------------|----------------------------|-----------------------------|-----------------------|------------------------|---------------------|--------------------|----------|
| 1 25563 11-08 17:53 Service Resolved rainlee Low<br>Other<br>server name changed from Rain73demo                                               |                    |                            | 38                        |                            | ARC .                       | *                     | Dinein                 | Pickup              | <b>n</b><br>Walkin | Delivery |
| 2 25560 11-08 17:09 Service Resolved rainlee Low                                                                                               | Specials           | Lunch<br>Specials          |                           |                            | and a                       | Tools                 | Tbl: room-7 Guests : 1 |                     |                    |          |
| <ul> <li>Server name changed from RainD73emo<br/>to Rain73demo</li> <li>3 25559 11-08 17:09 Service Resolved rainlee Low</li> </ul>            | Iouse Platter      | Po-Boys                    | 4.00<br>Onion Rings (15)  | 5.00<br>Crab Rangoon (8)   | 4.00<br>Fried Calamari (15) | Credit                | <b>O</b><br>+          | Special F           | Request            | -        |
| Other server name changed from RainDemo73<br>to RainD73emo     25558 11-08 17:08 service Resolved rainlee Low     Other initialized by rainlee | Baskets            | Fried Rice                 | <u>688</u>                |                            |                             | Recall                | +                      | Special F           | Request            | -        |
|                                                                                                    | Soup               | Salads                     | 5.00<br>Fried Oysters (6) | 6.00<br>Fried Baby Shrimp  | 9.00<br>Fried Frog Legs(6)  | Enter<br>9 8          |                        |                     |                    |          |
| Type:     Bug     Feature     HowTo     Menu       O Network     O Print     Batch     Online     Task                                         | Grilled            | Sides & Sauce              |                           | 2002                       |                             | 7     6       5     4 |                        |                     |                    |          |
| O Lead O Daily O Level1 MID  O Other Priority: O Low O Medium O High Request details                                                           | Desserts           | Drinks                     | 9.00                      | 8.00                       | 10.00                       | 3 2<br>1 0            |                        |                     |                    |          |
|                                                                                                    | Kids Menu          | Oyster                     | Crab cake(2)              | Chicken Wings              |                             | 5                     |                        |                     |                    |          |
| Solution                                                                                                    | Misc               | Beer                       |                           | <b>N</b>                   |                             | Gift Card             |                        |                     |                    |          |
| Todo: O TrainTech O TrainCust O Code O Othe<br>REQUEST TESTED REVIEW<br>RESOLVED REJECT READY2UPGRADE                                          | Frozen<br>Cocktail | Cocktails                  | 10.00                     |                            | Open item                   | ھ<br>Online           | Subtotal 0             | Discount<br>0.00    | Тах<br>0.00        | Total    |
| POS KK KK2 WEB CDS KDS MAP HOST<br>POS KK KK2 WEB CDS KDS MAP HOST                                                                             | Gin                | Wine                       |                           |                            |                             |                       | e<br>Clear             | i <b>≣</b><br>Saved | <b>III</b><br>Paid | Orders   |
| 5 iPad Kiosk Customer Driver                                                                                                    | Jeuing System      |                            |                           |                            |                             |                       |                        |                     |                    |          |